## **MANUAL PREZI**

-

| ¿Qué és?             | PREZI es una herramienta web que nos permite<br>crear presentaciones animadas de una forma<br>relativamente sencilla. En un gran lienzo<br>podemos incluir imágenes, videos u otros objetos<br>de presentación. |
|----------------------|----------------------------------------------------------------------------------------------------|
| Que podemos<br>hacer | En vez de pasar una a una las diapositvas de la<br>presentación se puede sobrevolar todo el lienzo<br>para desplazarse de un lugar a otro.                                                                      |
|                      | El resultado final se pude ver online mediante<br>el navegador o se puede descargar a nuestra<br>computadora en un archivo de presentación.                                                                     |

### 1. INGRESAR A LA PAGINA: prezi.com y dar click en Registrarse

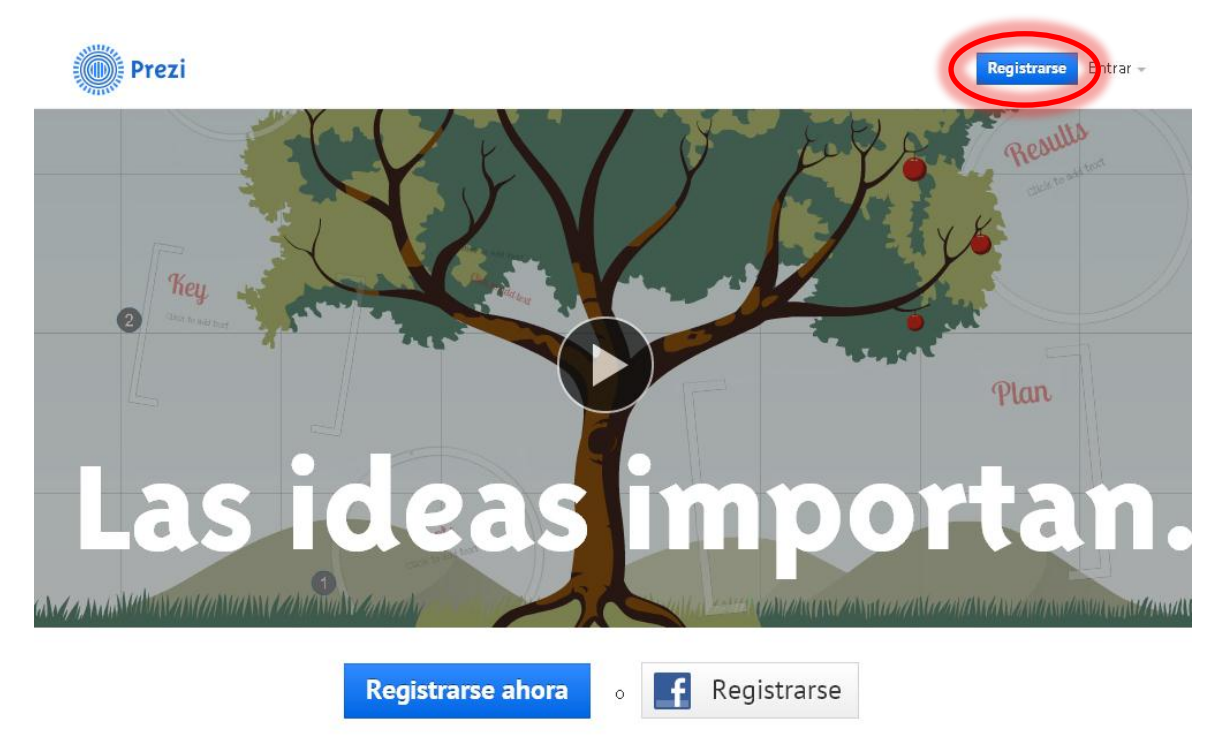

Prezi es una herramienta de presentaciones que te ayuda a organizar y compartir tus ideas. Ver

A continuación nos pide elegir el tipo de cuenta, seleccionamos la primer que es **Public** y damos clic en **Registrarse ahora**.

## Elige tu licencia Prezi

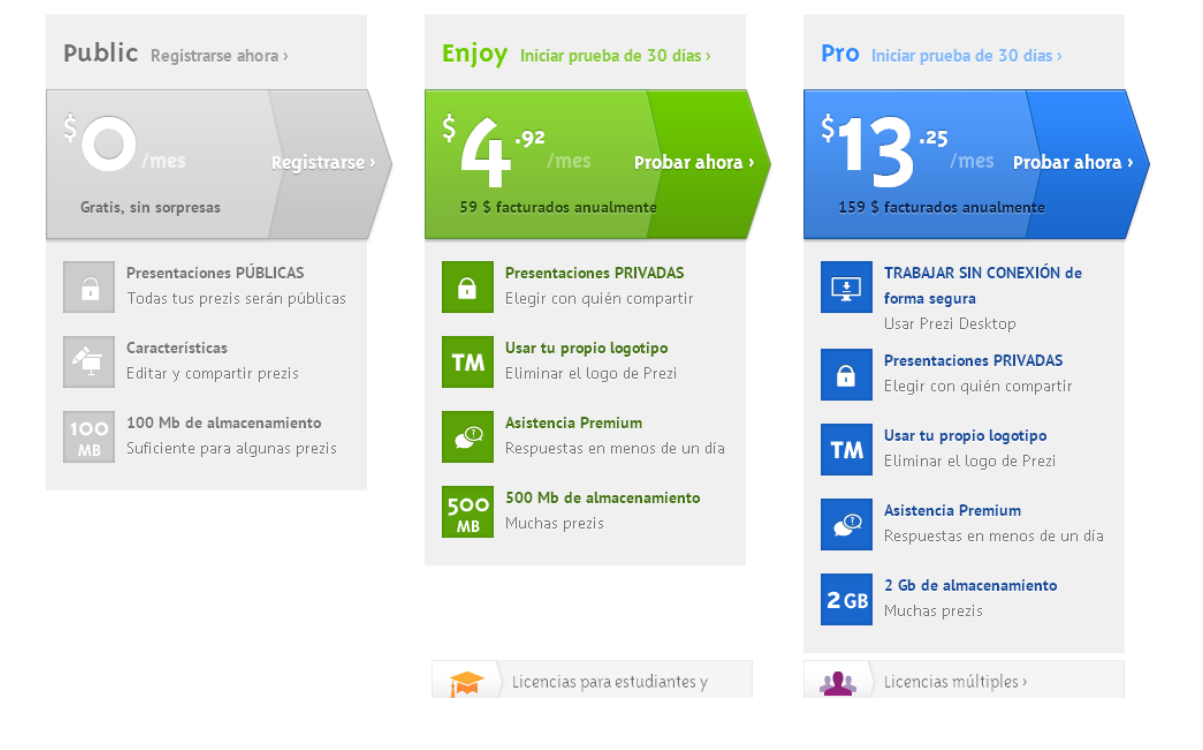

Llenamos el formulario con nuestros datos o nos logueamos con nuestra cuenta de Facebook.

| Prezi | Crear | Aprender | Explorar | Registrarse | Entrar 👻 |
|-------|-------|----------|----------|-------------|----------|
|       |       |          |          |             |          |

# Sign up to Prezi

You have chosen "Public access" for \$0/year

## Your personal info

| Nombre            | Registrarse con 1 clic |
|-------------------|------------------------|
| Correo            |                        |
| Contraseña        |                        |
| Re-enter password |                        |
|                   |                        |

Registrarse Acepto las condiciones de uso.

Una vez que iniciamos sesión entramos en un espacio donde vemos nuestros prezis (si ya tenemos creados) y tenemos acceso además a distintos recursos:

#### 1. Tus Prezis

Esta pestaña aparece activa por defecto y muestra todas las presentaciones que tengamos creadas.

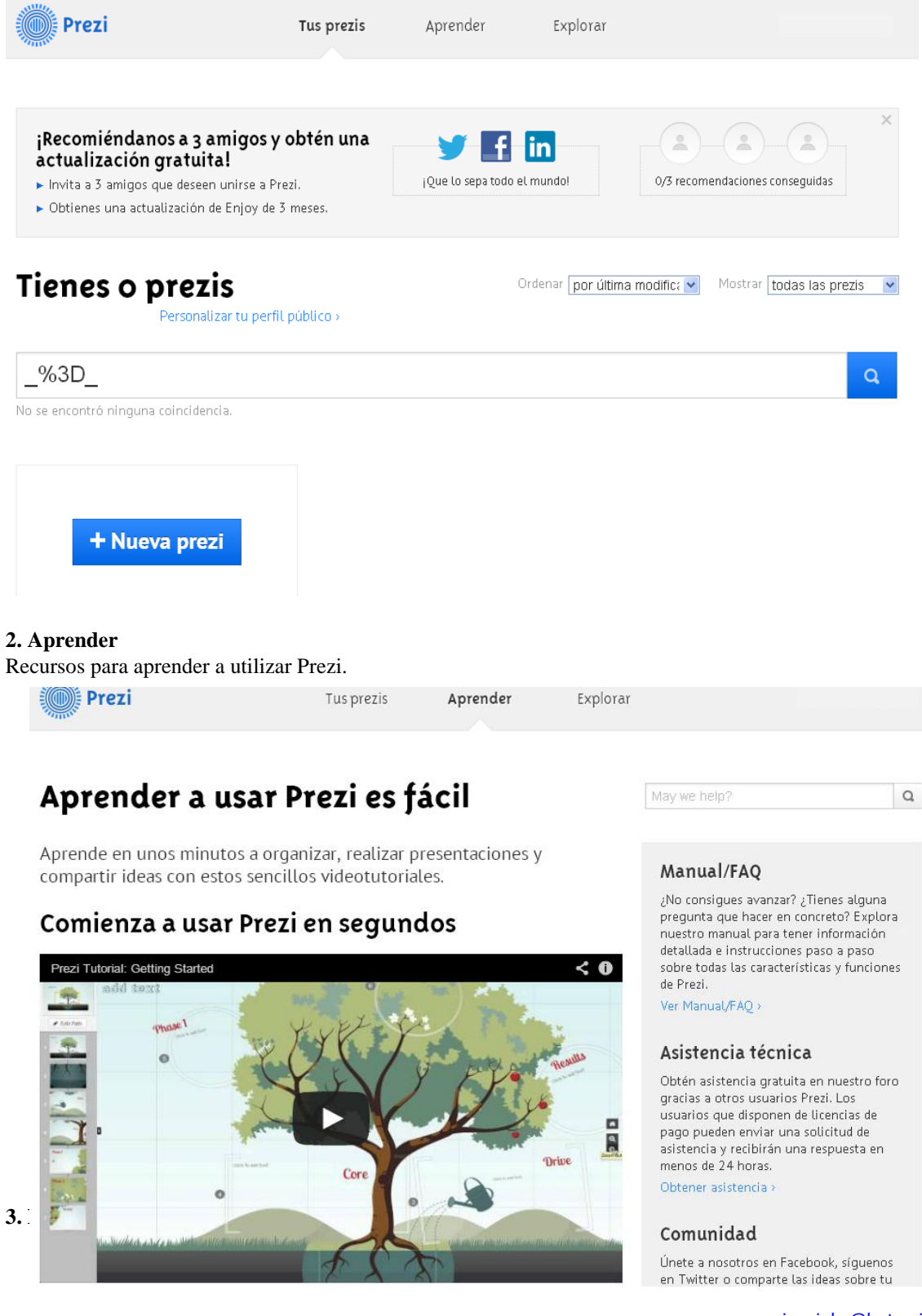

Aquí podemos encontrar presentaciones realizados por otros usuarios o buscar alguna en concreto escribiendo el concepto a buscar en el cuadro de texto "Search Prezis" que aparece en la parte superior derecha de la ventana de Prezi. Algunas de estas presentaciones pueden ser usadas como base para realizar las nuestras, mediante el botón "Make copy" que aparecerá abajo a la izquierda cuando esta opción haya sido habilitada por el autor de la presentación.

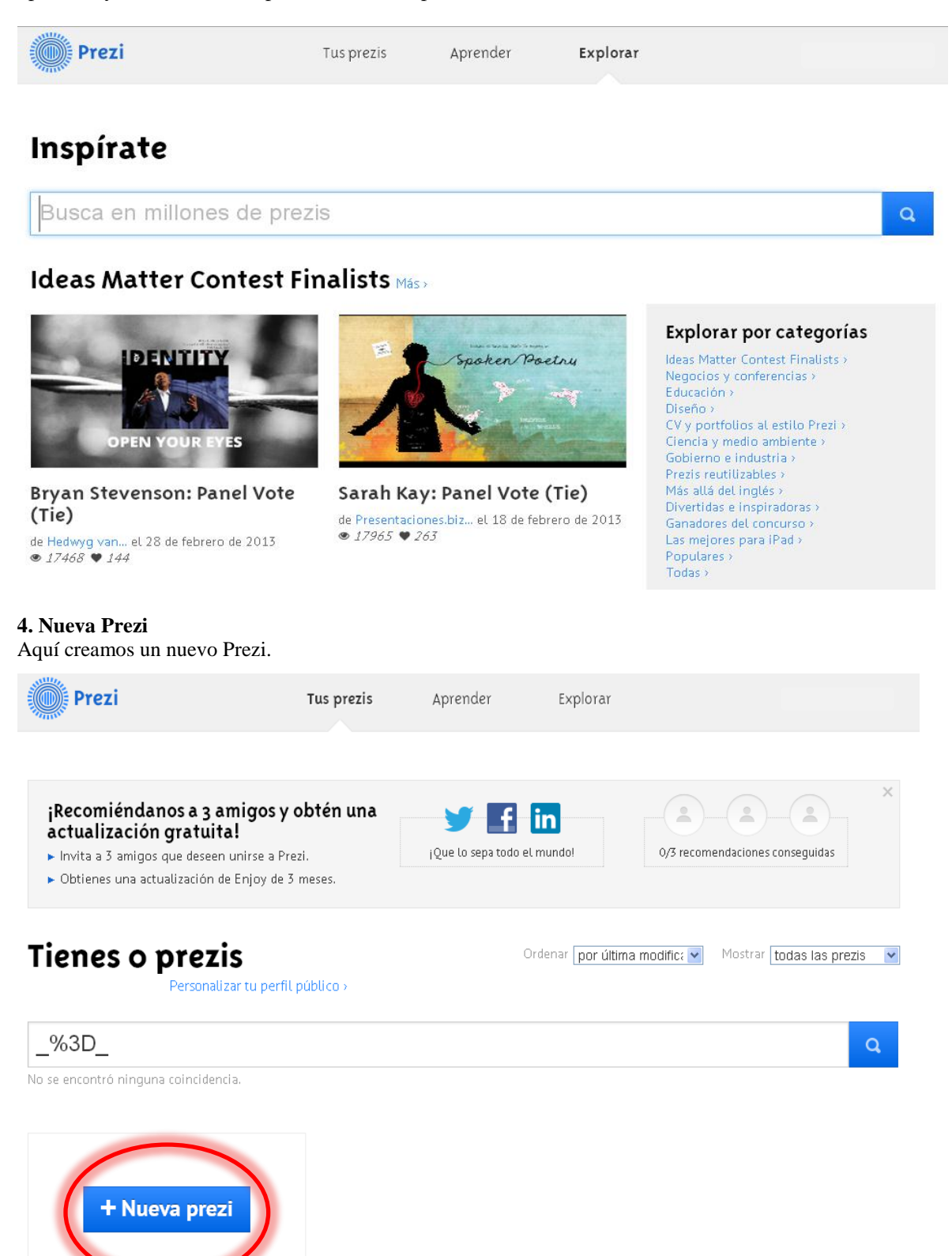

Cuando le damos clic en Nueva prezi nos aparecerán varias plantillas que podemos usar, seleccionamos la que queramos y damos clic en elegir

![](_page_4_Picture_2.jpeg)

En este caso se eligió el tema Brainstorming y así es como luce su espacio de trabajo.

![](_page_4_Figure_4.jpeg)

#### Elaboración: Ing. Jocabed Bautista

![](_page_5_Figure_1.jpeg)

1. Un botón Guardar (la aplicación se guarda automáticamente cada cierto tiempo por lo que no nos tenemos que preocupar de eso), los dos botones flechas para deshacer/rehacer una acción.

2. Arriba del cuadro de texto donde estamos escribiendo aparecerán los botones para alinear el texto, para viñetas y opciones de color. También nos aparecen en la parte inferior del cuadro de texto las opciones de cambiar el formato de texto entre algunos de los tres modos disponibles.

3. Herramienta Zoom.

4. Para escribir un texto, bastará con hacer clic en cualquier lugar de la presentación.

5. El botón Compartir que sirve para mostrar y realizar prezis colaborativamente, también permite descargar la presentación en formato PDF.

6. Herramienta edición.

El botón **Editar ruta** sirve para que editemos la ruta que va a seguir nuestra presentación, con solo dando clic en un objeto y agregamos que ruta seguirá.

![](_page_6_Picture_2.jpeg)

![](_page_6_Picture_3.jpeg)

Con el botón **Marcos y flechas**, se nos despliegan opciones para realizar figuras geométricas, dibujo a mano alzada y resaltado de textos.

**Botón Insertar**, con esta opción podemos agregar a la presentación una imagen, buscándola en google en el momento, mediante el ingreso de una URL o cargándola desde nuestra computadora, insertamos diagramas, aquí también podemos Incluir un video de YouTube mediante su enlace al igual que presentaciones de PowerPoint.

![](_page_6_Picture_6.jpeg)

El **botón plantilla**, nos permite cambiar la apariencia general ya sea mediante la selección de una tema concreto o personalizándolo con Personalizar tema actual que nos ofrece distintas opciones. En este último caso, se pueden establecer también los colores para los elementos.

![](_page_7_Figure_2.jpeg)

![](_page_7_Figure_3.jpeg)

Para mover el objeto debemos hacer clic en la manita del centro.

Para escalar el objeto, podemos pulsar los botones "+" y "-"

Para rotar el objeto, nos posicionamos con el cursor en una esquina del rectángulo azul y giramos.

Haciendo clic en el lápiz podemos editar nuestro texto.

Si damos clic en borrar eliminaremos nuestro objeto.

Si damos clic derecho sobre el número de la presentación vamos a poder agregarle una animación como lo hacemos en PowerPoint, nos dirigimos a la opción **Animar a los contenidos del marco**.

![](_page_8_Figure_2.jpeg)

Al seleccionarlo aparecerá esta ventana y al dar un clic en las letras se aplicará el efecto de fundido.

![](_page_8_Picture_4.jpeg)

Y así lo podemos hacer para todas nuestros objetos de presentación.

Una vez terminada la edición de nuestro prezi solo hay que cerrar la pestaña y nos aparecerá la página principal de nuestro prezi y aquí aparecerán nuestros prezis que ya hemos creado, si queremos eliminar algún prezi que ya no queramos solamente hay que irnos a la esquina inferior derecha y aparecerá un icono de bote de basura, al darle clic un cuadro de dialogo nos preguntará si estamos seguros de eliminar el prezi.

![](_page_9_Picture_2.jpeg)

Con el botón compartir podemos iniciar nuestra presentación en línea o compartirla en Facebook al igual que la podemos descargar en formato PDF

Si seleccionamos la opción **Iniciar presentación en línea** aparecerá este cuadro donde aparecerá un link con el cual podemos compartirlo.

![](_page_9_Picture_5.jpeg)

Si seleccionamos la opción Compartir en Facebook aparecerá esta ventana.

![](_page_9_Picture_7.jpeg)

Si elegimos la opción **Descargar como PDF** empezará la descarga de nuestro prezi y nos mostrara el avance que lleva la descarga y al finalizar nos avisará que nuestro archivo ha sido descargado y nos dará la opción de guardarlo ya sea en nuestro equipo o en algún medio de almacenamiento extraíble.

![](_page_10_Picture_2.jpeg)

Si no tenemos internet para poder ver nuestra presentación de prezi en línea lo podemos descargar.

Nos vamos a la opción de **Tus prezis** y damos un clic sobre nuestra presentación que vamos a descargar.

![](_page_10_Picture_5.jpeg)

Esperamos a que cargue nuestra presentación y se nos mostrará en una nueva pestaña la siguiente ventana y seleccionamos la opción **Descargar.** 

![](_page_11_Picture_2.jpeg)

Posteriormente la ventana que aparece es la siguiente, en el que podemos exportar nuestro Prezi para poder realizar presentaciones sin internet, solamente damos clic en la opción **Descargar.** Y esperamos a que cargue para que empiece la descarga.

![](_page_11_Picture_4.jpeg)

Una vez terminada la carga nos avisará cuando ya esté lista, y solo damos clic en donde dice **hacer clic en este enlace para descargar.** Y automáticamente empieza la descarga en formato comprimido (Zip).

![](_page_12_Picture_2.jpeg)

Una vez descargado el archivo en Zip lo extraemos a nuestro equipo, abrimos la carpeta que se extrae y el archivo que utilizamos es el icono azul de Prezi.

| 🗁 Downloads                                                                                                    | Extravendo de untitled-prezi-a                                                                                                    |
|----------------------------------------------------------------------------------------------------|----------------------------------------------------------------------------------------------------|
| Archivo Edición Ver Favoritos Herramientas Ayuda                                                                                                    |                                                                                                    |
| 🔇 Atrás 🔹 🕥 - 🏂 🔎 Búsqueda 🌇 Carpetas 🛄 - 🛃 Sincronización de carpetas                                                                                                    | Archivo C:\Documents\untitled-prezi-afhycbyowvuz zip<br>extrayendo<br>Adaba AIB unt                                                                                                    |
| Dirección 🔁 C:\Documents and Settings\Administrador\Mis documentos\Downloads                                                                                                    | Adule Ain. Vin 33%                                                                                                    |
| Tareas de archivo y carpeta   Combiar nombre a este archivo   Mover este archivo   Copiar este archivo por correo   Enviar este archivo   Eliminar este archivo   Dtros sitios   Mis documentos   Mis sitios de red | Tiempo transcurrido       00:00:41         Tiempo restante       00:00:00         Procesado       96%         Segundo plano       Pausa         Cancelar       Modo         Ayuda         Cancelar       Modo         Ayuda         Image: Segundo plano       Pausa         Cancelar       Modo         Ayuda       Image: Segundo plano         Image: Segundo plano       Pausa         Cancelar       Modo         Ayuda       Image: Segundo plano         Image: Segundo plano       Pausa         Cancelar       Modo         Ayuda       Image: Segundo plano         Image: Segundo plano       Pausa         Cancelar       Modo         Ayuda       Image: Segundo plano         Image: Segundo plano       Pausa         Image: Segundo plano       Pausa         Image: Segundo plano       Pausa         Image: Segundo plano       Pausa         Image: Segundo plano       Pausa         Image: Segundo plano       Pausa         Image: Segundo plano       Pausa         Image: Segundo plano       Pausa         Image: Segundo plano       Pau |
| Propiedades                                                                                                    | <ul> <li>Cambiar nombre a esta carpeta</li> <li>Mover esta carpeta</li> <li>Copiar esta carpeta</li> <li>Publicar esta carpeta</li> <li>Compartir esta carpeta</li> <li>Compartir esta carpeta</li> <li>Compartir esta carpeta</li> <li>Enviar por correo electrónico los archivos de esta carpeta</li> <li>Eliminar esta carpeta</li> </ul>                                                                                                    |
| content Pre                                                                                                    | ezi.app Pre<br>Fecha de creación: 08/03/2013 02:59 p.m.<br>Tamaño: 114 KB                                                                                                    |